# Mejora tu sitio web

Víctor Fernández Bauset

Curso de extensión universitaria Campus de Burjasot Universidad de Valencia Febrero 2012

# Índice

Detalles sobre las plantillas
Foro
Usuarios y Niveles de acceso
Migrar de *local* a *remoto*Web completa

Material en : <u>www.uv.es/bauset</u>

#### Detalles sobre las plantillas (1)

- Algunos de vosotros teníais dudas ayer sobre las posiciones de los módulos en las plantillas. Para ver las posiciones tenéis que hacer lo siguiente: id a Panel de administrador -> Gestor de plantillas -> pestaña Plantillas -> pulsad sobre el botón Opciones (arriba a la derecha) -> pestaña Plantillas -> poned vista previa de las posiciones de los módulos a Activado -> Guardar & Cerrar
- Ahora en el Gestor de Plantillas, en la pestaña Plantillas, cada vez que le deis a la Vista previa de una plantilla os mostrará una página ejemplo con esa plantilla y un recuadro con letras rojas para cada una de las posiciones

#### Detalles sobre las plantillas (2)

- Incluso se puede cambiar esos nombres por otros más intuitivos de las siguiente forma: Gestor de plantillas -> pestaña Plantillas -> pulsad en nombre Detalles (donde nombre es el nombre de la plantilla) -> Editar la página principal de Plantillas -> en el fichero que os sale buscad cada nombre (ctrl + f) y reemplazadlo por el que queráis -> Guardar & Cerrar
- Por ejemplo:

<div id="top"><jdoc:include type="modules" name="position-12" />
<div id="top"><jdoc:include type="modules" name="arriba" />

Cambiad todos los nombres

# Foro (1)

- 1. Bajar el foro y los 4 módulos:
  - Kunena en su versión 1.6.4 desde aquí: <u>http://downloads.joomlacode.org/frsrelease/6/4/6/64643/com\_kune</u> na\_v1.6.4\_b4832\_2011-05-07.zip
  - Stats:

http://downloads.joomlacode.org/frsrelease/6/4/7/64765/mod\_kun enastats\_v1.6.4\_b136\_2011-05-12.zip

• Search:

http://downloads.joomlacode.org/frsrelease/6/4/6/64672/mod\_kun enasearch\_v1.6.4\_b56\_2011-05-07.zip

Latest:

http://downloads.joomlacode.org/frsrelease/6/4/6/64644/mod\_kun enalatest\_v1.6.4\_b289\_2011-05-07.zip

• Login:

http://downloads.joomlacode.org/frsrelease/6/4/6/64667/mod\_kun enalogin\_v1.6.4\_b247\_2011-05-07.zip

# Foro (2)

- Instalar Kunena -> en la pantalla que aparece, darle a Instalar Kunena 1.6 -> esperar -> finalizar. En el panel de control de Kunena pulsar en Crear Menú
- 3. Ahora hay 2 opciones: crear un nuevo menú o crear una nueva entrada en el menú principal

# Foro (3)

 A) Menú nuevo: Ir a gestor de módulos -> crear nuevo -> menú -> rellenar el título, posición ...

B) Añadir al ppal: Ir a gestor de menús > menú principal -> nuevo elemento de menú -> tipo Elemento menú ->
Seleccionar Página principal de Foros
Kunena -> rellenar el título (p.e.: Foro)...
-> guardar & salir

 Instalar los otros 4 módulos, activarlos y ponerlos repartidos en los laterales izquierdo y derecha

# Foro (4)

5. Cuando queráis crear una cuenta nueva en el foro os dará error porque intenta enviar un correo de validación y desde local no funciona. Cuando os salga el error, id al administrador de joomla -> gestor de usuarios -> activad las 2 casillas del usuario que acabáis de crear. Probad a entrar con el nuevo usuario al foro. Cread temas nuevos, más usuarios, ved cómo funcionan los módulos ...

# Foro (5)

6. Ahora vamos a hacer que los módulos del foro sólo salgan cuando estemos viendo el foro (tras pinchar foro en el menú principal). Para ello: id al gestor de módulos -> seleccionad uno de los módulos del foro -> en las opciones que aparecen abajo a la izquierda, seleccionad sólo en las páginas seleccionadas -> seleccionad todas las del menú Kunena -> guardar & salir (haced lo mismo para los 4). Comprobad que funciona

### Usuarios y Niveles de acceso (1)

• Una de las dudas que suelen surgir a la hora de administrar Joomla es qué tipos de usuario hay y qué permisos de acceso tiene cada uno. Ahora veremos los diferentes usuarios que nos permite crear Joomla por defecto, los distintos niveles de acceso y su utilización

# Usuarios y Niveles de acceso (2)

#### Usuarios del Sitio (Front-end):

- <u>Invitado (Guest)</u>: Un invitado es sencillamente un usuario de Joomla! que ha navegado hasta encontrar su sitio web. Dependiendo de cómo ha configurado el sitio el administrador, los invitados podrán navegar libremente por todo el contenido o tener restringido el acceso a cierto tipo de contenidos, reservados para usuarios registrados.
- <u>Registrado (Registered)</u>: Un usuario registrado no puede crear, editar o publicar contenido en un sitio Joomla!. Puede enviar nuevos enlaces web para ser publicados y puede tener acceso a contenidos restringidos que no están disponibles para los invitados.
- <u>Autor (Author)</u>: Los autores pueden crear contenido, indicar ciertos aspectos de cómo se presentará el contenido y especificar la fecha en la que se publicará el material.
- <u>Editor (Editor)</u>: Un editor tiene todas las posibilidades de un autor, y además la capacidad de editar el contenido de sus propios artículos y los de cualquier otro autor.
- <u>Supervisor (Publisher)</u>: Los supervisores pueden ejecutar todas las tareas de los autores y editores, y además tienen la capacidad de publicar un artículo

### Usuarios y Niveles de acceso (3)

#### Usuarios del Administrador (Back-end):

- <u>Mánager (Manager)</u>: Un mánager puede ser visto como un supervisor con acceso al panel de administración del Back-end. El mánager tiene acceso, en el panel del administrador, a todos los controles asociados al contenido, pero no tiene capacidad para cambiar las plantillas, alterar el diseño de las páginas, o añadir o eliminar extensiones de Joomla!. Los mánager tampoco tienen autoridad para añadir usuarios o alterar los perfiles de usuarios existentes.
- <u>Administrador (Administrator)</u>: Los administradores tienen un rango de acceso más amplio que los mánager. Además de todas las actividades relacionadas con el contenido que puede ejecutar un mánager, los administradores pueden añadir o eliminar extensiones al sitio web, cambiar plantillas o alterar el diseño de las páginas, e incluso alterar los perfiles de usuario a un nivel igual o inferior al suyo.

Lo que no pueden hacer los Administradores es editar los perfiles de Súper-Administradores o cambiar ciertas características globales del sitio web. De hecho, ni siquiera verán los usuarios de tipo 'Super-Administrador' en el Administrador de Usuarios.

 <u>Súper-Administrador (Super Administrator)</u>: Los Súper-Administradores tienen el mismo poder que un 'root' en un sistema tradicional Linux y disponen de posibilidades ilimitadas para ejecutar todas las funciones administrativas de Joomla!. Solo los Súper-Administradores tienen la capacidad de crear nuevos usuarios con permisos de Súper-Administrador, o asignar este permiso a usuarios ya existentes

### Usuarios y Niveles de acceso (4)

• En joomla 1.6 se establecen diferentes niveles de acceso para los distintos tipos de usuarios. Por lo que tenemos la posibilidad de decidir qué mostramos a cada usuario. De esta forma, si queremos que un tipo de usuario no vea cierto contenido de la web (artículo, módulo, menú...) deberemos indicar, cuando creemos el contenido, un nivel de acceso superior al que posea ese tipo de usuario

### Usuarios y Niveles de acceso (5)

- Por ejemplo, si queremos que los visitantes no vean el foro deberemos ir a: Gestor de menús -> menú principal -> elementos de menú -> y editar la entrada del **foro**, poniendo en Acceso -> *registrado*. De esta forma sólo los usuarios registrados, o con más nivel podrán ver el foro
- Probad esto en varios artículos y módulos, definiendo un usuario de cada tipo (desde el gestor de usuarios del panel de administrador) y conectándoos con cada uno de ellos para comprobar que todo funciona como queréis

#### Migrar de *local* a *remoto* (1)

El procedimiento es similar al de la copia de seguridad que se explicó ayer y su posterior restauración. Necesitáis lo siguiente:

- Un nombre de dominio propio, que debéis comprar
- Disponer de un alojamiento (hosting) en un servidor, que puede ser de pago o gratuito. Es recomendable que sea uno propio (de pago)
- El servidor debe tener Apache y Php instalados, aunque a día de hoy casi todos los servidores los tienen.
- El servidor también debe tener un panel (normalmente cPanel) desde el que crear una base de datos con los mismos datos que la que tenéis en local (nombre, usuarios, contraseñas ...)
- Un cliente ftp (programa), como el FileZilla (gratuito)

#### Migrar de *local* a *remoto* (2)

- Con todos los requisitos cumplidos, tenéis que acceder a vuestro espacio en el servidor y copiar el fichero que creó Akeeba (.jpa) y el *Kickstart.php*
- Id al navegador y poned vuestro nombre de dominio + /kickstart.php y seguid las mismas instrucciones que vimos ayer.

Por ejemplo:

http://www.mi\_dominio.es/kickstart.php

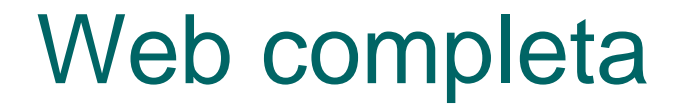

. . .

- Con todo lo aprendido hasta ahora, debéis realizar una web.
- Elegid un tema: web de un grupo de música, videoclub, liga de fútbol
- Debe contener TODO lo visto, un buen acabado y los suficientes artículos/categorías ... y ser completamente funcional